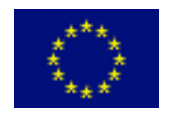

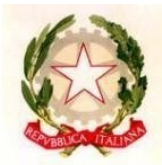

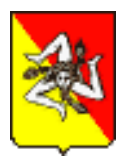

## REPUBBLICA ITALIANA \* REGIONE SICILIA IIISTITUTO COMPRENSIVO STATALE "DANTE ALIGHIERI" SCUOLA DELL'INFANZIA, PRIMARIA E SECONDARIA DI I GRADO Piazza Dante – 96015FRANCOFONTE

TELEFONO 095/948186-FAX 095/2273089 COD.FISC.:82000290898 – COD.MECC: SRIC86300L e-mail: sric86300l@istruzione.it

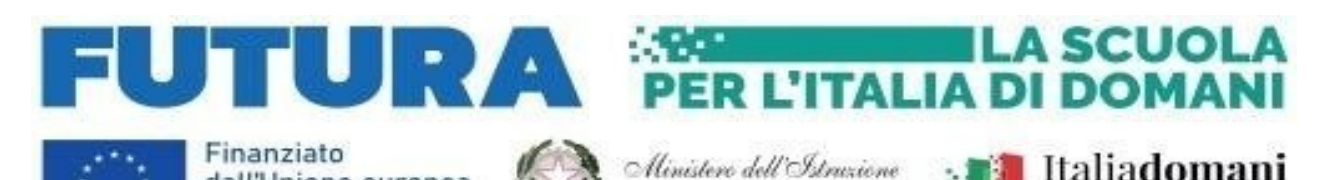

e del Merito

Circolare n. 193 Prot. N. 1761

Francofonte, 06/02/2025 Ai Docenti Al Personale ATA Al DSGA Al sito web

OGGETTO: Comunicazione inizio corso di formazione "Realtà virtuale e Realtà Aumentata nella Scuola" e modalità di iscrizione.

Piano nazionale di ripresa e resilienza, Missione 4 – Istruzione e ricerca – Componente 1 – Potenziamento dell'offerta dei servizi di istruzione: dagli asili nido alle università – Investimento 2.1 "Didattica digitale integrata e formazione alla transizione digitale per il personale scolastico", finanziato dall'Unione europea – Next Generation EU – "Formazione del personale scolastico per la transizione digitale". Formazione del personale scolastico per la transizione digitale (D.M. n. 66/2023) Codice identificativo del progetto: M4C112.1-2023-1222-P-44715 C.U.P. E54D23003170006

Si comunica al Personale ATA e ai Docenti interessati che giorno 6 marzo 2025 inizierà il corso di formazione "Realtà virtuale e Realtà Aumentata nella Scuola" - Missione 4 – Componente 1 – del PNRR" – TITOLO del corso: "Realtà virtuale nella Didattica".

Il corso si svolgerà in presenza, avrà una durata di 20 ore e si svolgerà nell'a.s. 2024/2025.

L'iscrizione al corso dovrà avvenire mediante la piattaforma rilasciata dal MIM per il PNRR dal 10 febbraio al 28 febbraio 2025 con la seguente modalità:

- accedere al sito: https://scuolafutura.pubblica.istruzione.it/
- cliccare il pulsante "Accedi" in alto a destra;

dall'Unione europea

NextGenerationEU

- loggarsi utilizzando le proprie credenziali del SIDI o utilizzando lo SPID;
- nel frame di sinistra denominato "Area riservata" selezionare "Servizi";
- cliccare sul link "Tutti i servizi";
- scorrere in basso fino al link "Scuola futura" e cliccarlo;
- cliccare nuovamente sul link "Accedi" posto in alto a sinistra;
- se richiesto selezionare il profilo "Utente corsista";
- nella barra in alto a sfondo blu selezionare "Tutti i percorsi";
- cercare il corso digitando il seguente ID 344201 nel frame di sinistra;
- cliccare sul link "Candidati".

Il Dirigente Scolastico Prof.ssa Teresa Ferlito Firma autografa sostituita a mezzo stampa Ex art.3 comma 2 D.Lgs 39/93